DGIP-DS-GU-009 Noviembre 2014

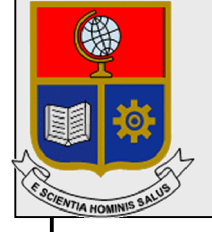

Escuela Politécnica Nacional Dirección de Gestión de la Información y Procesos

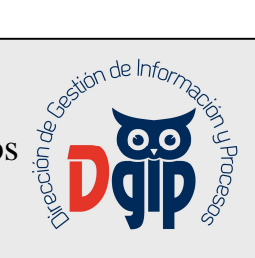

# Guía de Usuario Publicaciones en el Repositorio Digital Institucional - RDI

**Perfil Publicador** 

Preparado por: Dirección de Gestión de la Información y Procesos

> Aprobado por: Director DGIP, EPN

# CONTROL DE CAMBIOS

| HOJA DEL ESTAI       | DO DEL | DOCUMENT      | O                  |                                                      |
|----------------------|--------|---------------|--------------------|------------------------------------------------------|
| TITULO DEL DOC       | CUMEN  | TO: Manual de | e Usuario para Pub | licaciones el en Repositorio Digital Institucional – |
| RDI. Perfil Publicad | dor    |               |                    |                                                      |
| 1. EDICION           | 2.     | REVISION      | 3. FECHA           | 4. RAZONES DE CAMBIO                                 |
| 1                    | 0      |               | 06/11/2014         | Primera versión                                      |

Aprobado, Noviembre 2014 Dirección de Gestión de la Información y Porocesos Ing. Christian Villarroel

# TABLA DE CONTENIDO

| 1. | OBJ | ETIVO                           | 1 |
|----|-----|---------------------------------|---|
| 2. | ALC | CANCE                           | 1 |
| 3. | DEF | FINICIONES                      | 1 |
| 4. | RES | SPONSABILIDAD Y AUTORIDAD       | 1 |
| 5. | PRC | CEDIMIENTO                      | 1 |
| 5. | .1. | INGRESAR AL RDI                 | 2 |
| 5. | .2. | INGRESAR AL SISTEMA RDI         | 2 |
| 5. | .3. | RECUPERACIÓN DE CLAVE DE ACCESO | 3 |
| 5. | .4. | FLUJO DE PUBLICACIÓN            | 3 |
| 5. | .5. | PUBLICACIÓN DE NUEVO MATERIAL   | 4 |

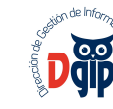

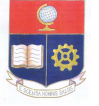

#### 1. OBJETIVO

El objetivo del documento es presentar una guía al usuario para la utilización del repositorio digital sobre gestión del material ac adémico y científico de la institución.

#### 2. ALCANCE

El presente documento se aplicará en la Escuela Politécnica Nacional para el uso de la herramienta DSPACE con perfil publicador.

#### 3. DEFINICIONES

Contraseña: Grupo de caracteres letras y números, que permite el acceso a un sistema o información.

DGIP: Dirección de Gestión de la Información y Procesos.

**DSAPCE**: Herramienta de software de código abierto que provee herramientas para la administración de colecciones digitales, provee soporte a un avariedad de formatos de archivos digitales, y comúnmente es usada como solución de repositorio institucional.

**DATOS ABIERTOS**: Filosofía y práctica que persigue que determinados tipos de datos estén disponibles de forma libre para todo el mundo, sin restricciones de derechos de autor, de patentes o de otros mecanismos de control.

**METADATOS**: Este término no tiene una definición única. Según la definición más difundida de metadatos es que son "datos sobre datos", datos que describen a otros datos.

#### 4. RESPONSABILIDAD Y AUTORIDAD

El responsable de elaborar este procedimiento es : Personal del Area de Procesos y Aseguramiento de la Calidad

El responsable de aprobar este procedimiento es: Director de la Dirección de la Información y Procesos (DGIP)

#### 5. PROCEDIMIENTO

El Repositorio Digital es un servicio de difución masiva de datos abiertos del material académico, científico fruto de la producción intelectual de la Comunidad Politécnica. El Repositorio Digital funciona mediante DSPACE, la cual es una herramienta de última tecnología que permite la publicación, búsqueda y administración de su contenido, pudiendo ser caracterizada bajo formatos estandarizados de metadatos.

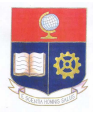

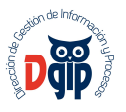

# 5.1. INGRESAR AL RDI

Abrir un browser o navegador de internet y digitar http://bibdigital.epn.edu.ec. Se mostrará el siguiente sitio web.

| Escuela<br>Politécnica<br>Nacional ↑ Página de inic                                                                                                    | io Listar - Ayuda                                                                                                    | Buscar                                        | en DSpace                                                                                                | ٩                                                                                         | L Servicios -                                                                               |
|----------------------------------------------------------------------------------------------------|----------------------------------------------------------------------------------------------------|-----------------------------------------------|----------------------------------------------------------------------------------------------------|-------------------------------------------------------------------------------------------|---------------------------------------------------------------------------------------------|
| Repositorio Digital EPN<br>Español Deutsch English<br>Envíos recientes (1997) (1997)<br>Optimización en el dimensionamiento d                                                                                                | IRSS<br>e redes aéreas secundarias                                                                                                    |                                               | Repositor                                                                                                | rio Digi                                                                                  | tal EPN                                                                                     |
| El presente trabajo propone una forma de<br>constructivas de redes aéreas secundan<br>satisfacen la carga en el tempo en forma é<br>proponen tres tipos de conjuntos red tara<br>longitudinal los cuales operan considerande | e cákulo, que permite determinar estra<br>as tipreas, compino red transformador<br>pptima, manteniendo estândares de calida<br>insformador radial malia, radial estrella,<br>los principios básicos de redes eléctricas | legias de<br>, que ><br>duSe ><br>radial El ( | al texto completo de<br>miembros<br>objetivo del Repositor<br>permanente de la p<br>maximizando su visit | la producción<br>s de la Univers<br>lo es constitui<br>roducción cien<br>pilidad, accesit | científica de los<br>idad.<br>rse como el registr<br>tífica de la EPN<br>illidad e impacto. |
| Elija una comunidad para visualizar sus colecciones.                                                                                                    | Por Autor :                                                                                                    | Por Tema :                                    |                                                                                                    | Por Fee                                                                                   | ha :                                                                                        |
| Departamento de Formación Básica (DFB)                                                                                                    | Lachowicz, Halina                                                                                                    |                                               | 214 2010                                                                                                 | - 2014                                                                                    | 3839                                                                                        |
| Facultad de Ciencias Administrativas (FCA)                                                                                                    | Toapanta Aráuz, Leonardo 170                                                                                                    | TELEMATICA                                    | 2000                                                                                                    | - 2009                                                                                    | 3048                                                                                        |
| Facultad de Ciencias (FC) 309                                                                                                    | Albuja Viteri, Luis Humberto (45)                                                                                                    | Ecuador                                       | 200 1980                                                                                                 | - 1989                                                                                    | 428                                                                                         |
| Facultad de Ciencias                                                                                                    | Almendáriz, Ana                                                                                                    | Intrusiva<br>PROTECCIONES                     | 169 1970                                                                                                 | - 1979                                                                                    | 198                                                                                         |
| Facultad de Geologia y Petroleos (FDGyP)                                                                                                    | Escuela Politécnica Nacional 42                                                                                                    | ELÉCTRICAS                                    | 1960                                                                                                    | - 1969                                                                                    | 60                                                                                          |
| Facultad de Ingenieria Civil y Ambiental (FICA)                                                                                                    | Escuela Politécnica Nacional 29                                                                                                    | COMUNICACION DIGITA                           | L 1953                                                                                                   | - 1959                                                                                    | 15                                                                                          |
| Facultad de Ingeniería Eléctrica y Electrónica<br>(FIEE) 3583                                                                                                    | Barriga, Ramiro 27<br>Trujillo, Fredy 25                                                                                                    | DESARROLLO DE<br>SOFTWARE                     | 146                                                                                                    |                                                                                           |                                                                                             |
|                                                                                                    |                                                                                                    |                                               |                                                                                                    |                                                                                           |                                                                                             |

# 5.2. INGRESAR AL SISTEMA RDI

Dentro del sistema debe autenticarse para realizar nuevas publicaciones. Escoger la opción "Servicios/Mi Dspace" del menú lateral izquierdo. Se le solicitará que ingrese su correo electrónico completo y su clave de acceso.

| Politécnica<br>Nacional             | 📌 Pâgina de inicio 🛛 Listar 👻 Ayuda            | Buscar en DSpace | Q 🚨 Servicios - |
|-------------------------------------|------------------------------------------------|------------------|-----------------|
| Entrar en DSpace                    |                                                |                  | Ayuda           |
| Es un usuario nuevo? haga clic      | k para registrarse.                            |                  |                 |
| ntroduzca su dirección de correo el | ectrónico o nombre de usuario y su contraseña: |                  |                 |
|                                     | Dirección de correo<br>electrónico:            |                  |                 |
|                                     | Contraseña:                                    |                  |                 |
| Olvidó su contraseña?               | Entrar                                         |                  |                 |
|                                     |                                                |                  |                 |
|                                     |                                                |                  |                 |
|                                     |                                                |                  |                 |
| rade                                |                                                |                  |                 |

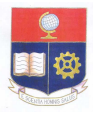

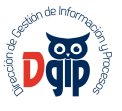

# 5.3. RECUPERACIÓN DE CLAVE DE ACCESO

En caso de no recordar su clave, debe escoger el enlace "¿Olvidó su contraseña?", donde se mostrará otra página que le solicitará ingresar su cuenta de correo electrónica para enviar las indicaciones de como Usted puede recuperar su contraseña de acceso al sistema.

| Escuela<br>Politécnica<br>Nacional                                         | 🅈 Página de inicio Listar → Ayuda                                | Buscar en DSpace                                          | IS <i>→</i> |
|----------------------------------------------------------------------------|------------------------------------------------------------------|-----------------------------------------------------------|-------------|
| Repositorio Digital EPN                                                    |                                                                  |                                                           |             |
| Contraseña olv                                                             | ridada                                                           |                                                           |             |
| Por favor introduzca su correo elec<br>Dirección de correo<br>electrónico: | trónico y haga clic en "Contraseña olvidada". Recibirá un correc | electrónico que le permitirà entrar una nueva contraseña. |             |
|                                                                            | Olvidė mi contraseña                                             |                                                           |             |

# 5.4. FLUJO DE PUBLICACIÓN

El flujo de publicación de información es el siguiente:

| Describir | Describir | Subir | Verificar | Licencia | Completo |
|-----------|-----------|-------|-----------|----------|----------|

- 1. Inicio, configuramos el tipo de publicación a realizar.
- 2. **Describir**, llenamos la información necesaria que describa a nuestra publicación como es el autor, titulo, tipo de publicación, palabras claves y descripción de la publicación.
- 3. **Subir**, buscamos y escogemos el archivo o los archivos que va a contener nuestra publicación.
- 4. Verificar, en este punto nosotros verificamos los datos ingresados teniendo la posibilidad de editarlos.
- 5. Licencia, es el acuerdo de publicación del material que vamos a subir al repositorio. Por default se toma la licencia del sistema.
- 6. Completo, se nos muestra la confirmación de la publicación realizada.

Dentro del paso que nos encontremos en el flujo de publicación, nosotros podemos retroceder a un paso anterior, intermedio o inicial, simplemente dando click con el mouse en el gráfico mostrado anteriormente.

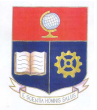

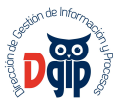

# 5.5. PUBLICACIÓN DE NUEVO MATERIAL

Ingresando en el sistema, escoja la opción "Página de Inicio" del menú lateral izquierdo.

Del listado "Comunidades en Dspace" de la página central, escoger el enlace "Facultad de Geología y Petróleos (FDGyP)".

|   | i acuitau de ciencias                           |
|---|-------------------------------------------------|
| < | Facultad de Geología y Petróleos (FDGyP)        |
|   | Facultad de Ingeniería Civil y Ambiental (FICA) |

Del nuevo listado "Subcomunidades dentro de esta comunidad" que se muestra en la página central, escoger "Museo Petrográfico (FDGyP)".

| < | Museo Petrográfico (FDGyP) [488] |
|---|----------------------------------|
|   | Postorados (FDGvP) 101           |

Del listado "colecciones en esta comunidad", escoger la colección respectiva correspondiente al material que vaya a publicar.

Colecciones en esta comunidad

| Fósiles (Museo Petrográfico) [0]                       |
|--------------------------------------------------------|
| Publicación de material gráfico de Fósiles             |
| Minerales (Museo Petrogràfico) [144]                   |
| Publicación de material gráfico de Minerales           |
| Rocas Ígneas (Museo Petrográfico) [194]                |
| Publicación de material gráfico de Rocas Ígneas        |
| Rocas Metamórficas (Museo Petrográfico) [58]           |
| Publicación de material gráfico de Rocas Metamórficas  |
| Rocas Metasomáticas (Museo Petrográfico) [5]           |
| Publicación de material gráfico de Rocas Metasomáticas |
| Rocas Piroclásticas (Museo Petrográfico) [9]           |
| Publicación de material gráfico de Rocas Piroclásticas |
| Rocas Sedimentarias (Museo Petrográfico) [78]          |
| Publicación de material gráfico de Rocas Sedimentarias |
|                                                        |

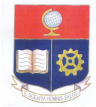

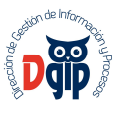

De la opción que escoja, se le mostrará la página con la información de la respectiva colección, por ejemplo si escogemos "Fósiles (Museo Petrográfico)" tendremos:

| Escuela<br>Politécnica APágina de Inicio Listar - Ayuda<br>Nacional                                            | Buscar en DSpace Q Servicios - |
|----------------------------------------------------------------------------------------------------|--------------------------------|
| Repositorio Digital EPN / Facultad de Geología y Petróleos (FDGyP) / Museo Petrográfico (FDGyP)                |                                |
| Fósiles (Museo Petrográfico) : [0] Página de<br>Inicio de la colección Ver Estadísticas                        |                                |
| Buscar por :<br>Fecha Autor Título Materia                                                                     |                                |
| Suscribirse para recibir un correo electrónico cada vez que se introduzca un item en esta coleccion. Suscribir | R55                            |
|                                                                                                    |                                |

De las opciones mostradas, escogemos el botón "Depositar un item en esta colección", se mostrará la siguiente página:

| Enter the names of the au                                                                                                    | thors of this item b                                                                                                    | elow.                                                                                                    |                                |                                 |              |
|----------------------------------------------------------------------------------------------------|----------------------------------------------------------------------------------------------------|----------------------------------------------------------------------------------------------------|--------------------------------|---------------------------------|--------------|
| Authors                                                                                                    | Apellidos                                                                                                    | s ej. García                                                                                                    | Nombre(s)                      | ) ej. Pedro J.                  | + Añadir má  |
| Enter the main title of the                                                                                                    | item.                                                                                                    |                                                                                                    |                                |                                 |              |
| Title *                                                                                                    |                                                                                                    |                                                                                                    |                                |                                 |              |
|                                                                                                    |                                                                                                    |                                                                                                    |                                |                                 |              |
| A Ale - the set is a set of the set                                                                                                    |                                                                                                    |                                                                                                    |                                |                                 |              |
| n the item has any alterna                                                                                                    | tive titles, please e                                                                                                    | nter them below.                                                                                                    |                                |                                 |              |
| Other Titles                                                                                                    | tive titles, please e                                                                                                    | nter them below.                                                                                                    |                                |                                 | 🕂 Añadir má  |
| Other Titles                                                                                                    | itive titles, please e                                                                                                    | nter them below.                                                                                                    |                                |                                 | + Añadir má  |
| Other Titles Please give the date of pr                                                                                                    | tive titles, please e                                                                                                    | nter them below.<br>or public distribution below. You can leave or                                                                                                  | ut the day and/or mo           | onth if they aren't applicable. | + Añadir má  |
| Dther Titles<br>Please give the date of pr<br>Date of Issue *                                                                                                    | evious publication                                                                                                    | nter them below.<br>or public distribution below. You can leave or<br>(sin mes)                                                                                     | ut the day and/or mo           | onth if they aren't applicable. | + Añadir má  |
| The term has any alterna<br>Other Titles<br>Please give the date of pr<br>Date of Issue *                                                                                                    | evious publication Mes:                                                                                                    | nter them below.<br>or public distribution below. You can leave or<br>(sin mes)<br>usly issued instance of this item.                                               | v Día:                         | onth if they aren't applicable. | + Añadir má  |
| Other Titles<br>Please give the date of pr<br>Date of Issue *<br>Enter the name of the put<br>Publisher                                                                                                    | evious publication Mes:                                                                                                    | nter them below.<br>or public distribution below. You can leave or<br>(sin mes)<br>usly issued instance of this item.                                               | ut the day and/or mo           | onth if they aren't applicable. | + Añadir má  |
| Other Titles<br>Please give the date of pr<br>Date of Issue *<br>Enter the name of the put<br>Publisher                                                                                                    | evious publication<br>Mes:                                                                                                    | nter them below.<br>or public distribution below. You can leave or<br>(sin mes)<br>usly issued instance of this item.                                               | ut the day and/or mo<br>▼ Día: | onth if they aren't applicable. | + Añadir må  |
| Other Titles<br>Other Titles<br>Please give the date of pr<br>Date of Issue *<br>Enter the name of the put<br>Publisher<br>Enter the standard citation                                                                  | tive titles, please e<br>evious publication<br>Mes:<br>Disher of the previce                                                                                                    | nter them below.<br>or public distribution below. You can leave or<br>(sin mes)<br>usly issued instance of this item.<br>issued instance of this item.              | ut the day and/or mo           | onth if they aren't applicable. | + Añadir må  |
| Other Titles<br>Other Titles<br>Please give the date of pr<br>Date of Issue *<br>Enter the name of the put<br>Publisher<br>Enter the standard citation<br>Ditation                                                      | tive titles, please evices publication Mes: Disher of the previce a for the previce                                                                                                    | Inter them below.<br>or public distribution below. You can leave or<br>(sin mes)<br>usly issued instance of this item.<br>issued instance of this item.             | ut the day and/or mc           | onth if they aren't applicable. | + Añadir má  |
| Other Titles<br>Other Titles<br>Please give the date of pr<br>Date of Issue *<br>Enter the name of the put<br>Publisher<br>Enter the standard citation<br>Citation                                                      | tive titles, please evices publication Mes: Mes: a for the previce for the previces of the previces of the pre | nter them below.  or public distribution below. You can leave of (sin mes) usity issued instance of this item.  issued instance of this item.                       | ut the day and/or mo           | onth if they aren't applicable. | + Añadir má  |
| The end has any advantage of the part of the part of the part of the part of the part of the part of the part of the part of the part of the part of the part of the part of the part of the standard citation Citation | tive titles, please e<br>evious publication<br>Mes:<br>hisher of the previce<br>for the previously<br>ber assigned to this                                                                                                    | nter them below.  r public distribution below. You can leave of (sin mes) usly issued instance of this item. issued instance of this item. istem by your community. | ut the day and/or mo           | onth if they aren't applicable. | + Afladir må |

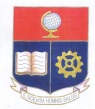

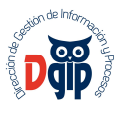

En caso de no querer seguir con la publicación, escogemos el botón "Cancelar/Guardar" e inmediatamente nos pedirá confirmar la cancelación, escogemos el botón "Eliminar el envío". Si queremos seguir con la publicación escogemos el botón "Continuar el envío" o de lo contrario usamos el botón "Guardarlo, continuaré más tarde."

| nguage | N/A | •                |             |
|--------|-----|------------------|-------------|
|        |     |                  |             |
|        |     |                  | 1000        |
|        |     | Cancelar/Guardar | Siguiente > |

Si continuamos con el envío, se nos mostrará la pantalla anterior "Envio: describa el item" en la cual ingresaremos toda la información que va a describir a nuestra publicación.

De esta pantalla, debemos llenar todos los campos para que la búsqueda y referencia que realicen los usuarios del sistema (comunidad politécnica y la comunidad en general) sea la más exacta.

- Authors, es el nombre de la persona que es autora de la publicación. Primero van los apellidos y luego los nombres completos del autor.
- Títle, el es nombre o título descriptivo de o los archivos que vamos a publicar.
- **Type,** son listan los diferentes formatos que dispone el sistema para identificar un publicación, esto nos ayuda a clasificar de mejor forma el tipo de material publicado. En su caso pueden ser del tipo "Texto, Papers, Images, Images, 3-D o Video. Teniendo presionada la tecla "Ctrl" y junto con el puntero del mouse, se pude escoger más de un formato o tipo.
- Date Issue, es la fecha en la cual fue publicada la obra.
- Subject Keywords, esta información es importante, ya que, la palabra o palabras que se ingresen facilitará al usuario la búsqueda e identificación del material publicado. Cada casillero debe contener una sola palabra, por default se nos muestran 2 casilleros. Si queremos mejorar las posibilidades de que nuestra publicación sea encontrada, llenamos los 2 primeros casilleros y escogemos el botón "Añadir más", y así sucesivamente hasta cuando consideremos que hemos ingresado las palabras necesarias.
- Description, ingresamos el texto de la descripción de la publicación.

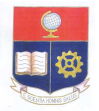

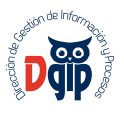

Llenado el formulario escogemos el botón "Siguiente", que nos llevará la página con el formulario para cargar el o los archivos gráficos, en los formatos más utilizados como doc, pdf, docx, xlsx, .jpg, .png, .gif.

| Envio. Su                                            | oir un fic                                | chero Ma             | ás ayuda              | a                                     |                                    |                            |
|------------------------------------------------------|-------------------------------------------|----------------------|-----------------------|---------------------------------------|------------------------------------|----------------------------|
| Por favor, entre el nomb                             | e del fichero que co                      | rresponda al ítem. S | Si hace clic en "Exam | inar", aparecerá una nueva ventana    | en la que podrá localizar y selec  | cionar el fichero.         |
| Por favor, tenga en cuer<br>soporte para cada uno e  | ta que el sistema DS<br>stán disponibles. | Space puede preser   | var el contenido de c | iertos tipos de ficheros mejor que ol | ros. La información sobre los tipo | s de ficheros y los nivele |
| chero del documento:                                 | 🗁 Escoger ur                              | n archivo            |                       |                                       |                                    |                            |
|                                                      |                                           |                      |                       |                                       |                                    |                            |
| or favor, proporcione una                            | breve descripción d                       | le los contenidos de | este fichero, por eje | mplo, "Artículo principal".           |                                    |                            |
| or favor, proporcione una<br>escripción del fichero: | breve descripción d                       | le los contenidos de | este fichero, por eje | mplo, "Artículo principal".           |                                    |                            |

Escogemos el botón "Seleccionar archivo" que nos mostrará la pantalla para búsqueda de archivos propia del Windows o del sistema operativo que usemos. Realizamos la búsqueda del archivo y lo agregamos. Escogemos el botón "Siguiente".

Si no ha existido problema al cargar el archivo, se nos muestra la página de confirmación de carga del archivo.

| i tabla de aba<br>Bitstream | ijo muestra los ficheros que h<br>Fichero | na subido para este item.<br>Tamaño | Descripción         | Formato del fichero          |      |
|-----------------------------|-------------------------------------------|-------------------------------------|---------------------|------------------------------|------|
|                             | T1285.pdf                                 | Borrar 2337407 bytes                | Ninguno             | Cambiar Adobe PDF (Conocido) | Camt |
|                             |                                           |                                     | Añadir otro fichero |                              |      |
| iede verificar              | que el fichero(s)ha sido subi             | do correctamente a partir de:       |                     |                              |      |
| Haciendo                    | o clic en los nombres de los fi           | cheros para comprobar los conteni   | idos.               |                              |      |

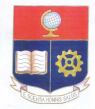

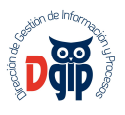

De esta página escogemos el botón "Siguiente", el cual nos muestra la página de verificación de la información que hemos ingresado, teniendo la posibilidad de editarla y modificarla con lo que volveremos al punto del proceso de publicación respectiva.

| Envio: verificar Más ayuda                                                                                                    |                |                       |  |  |  |  |  |                                                                   |
|----------------------------------------------------------------------------------------------------|----------------|-----------------------|--|--|--|--|--|-------------------------------------------------------------------|
| Proceso aún no finalizado, pero casil<br>Por favor, dedique unos minutos a comprobar los datos que acaba de introducir. Si hay algún error, corríjalo usando los botones próximos al error, o haga clic en la barra de<br>proceso de la parte superior de la página. |                |                       |  |  |  |  |  |                                                                   |
|                                                                                                    |                |                       |  |  |  |  |  | i todo es correcto, por favor, haga clic en el botón "Siguiente". |
| uede comprobar de forma segura los ficheros que ha subido, se abrirá una nueva ventana para visualizarlos.                                                                                                    |                |                       |  |  |  |  |  |                                                                   |
| Authors                                                                                                    | Ruales. Edison | Committee de action   |  |  |  |  |  |                                                                   |
| Fitle                                                                                                    | Access Kev     | Corregir uno de estos |  |  |  |  |  |                                                                   |
| Other Titles                                                                                                    | Ninguno        |                       |  |  |  |  |  |                                                                   |
| Date of Issue                                                                                                    | 1-mar-1954     |                       |  |  |  |  |  |                                                                   |
| Publisher                                                                                                    | Ninguno        |                       |  |  |  |  |  |                                                                   |
| Citation                                                                                                    | Ninguno        |                       |  |  |  |  |  |                                                                   |
| Series/Report No.                                                                                                    | Ninguno        |                       |  |  |  |  |  |                                                                   |
| dentifiers                                                                                                    | Ninguno        |                       |  |  |  |  |  |                                                                   |
| Гуре                                                                                                    | Ninguno        |                       |  |  |  |  |  |                                                                   |
| Language                                                                                                    | Ninguno        |                       |  |  |  |  |  |                                                                   |
| Rubiect Kenwords                                                                                                    | Minguino       |                       |  |  |  |  |  |                                                                   |
| Abetract                                                                                                    | Ninguno        | Corregir uno de estos |  |  |  |  |  |                                                                   |
| Sponsors                                                                                                    | Ninguno        |                       |  |  |  |  |  |                                                                   |
| Description                                                                                                    | Ninguno        |                       |  |  |  |  |  |                                                                   |
| ocomption .                                                                                                    | ranguno        |                       |  |  |  |  |  |                                                                   |
|                                                                                                    |                |                       |  |  |  |  |  |                                                                   |

Si toda la información llenada esta correcta, escogemos el botón "Siguiente", con lo que finalmente procedemos a la aceptación de la licencia de publicación de información. El texto de licencia por el momento es la que viene por default en el sistema.

Escogemos el botón "Acepto la licencia", con lo cual finalizamos el proceso de publicación de información dentro del Repositorio Digital.

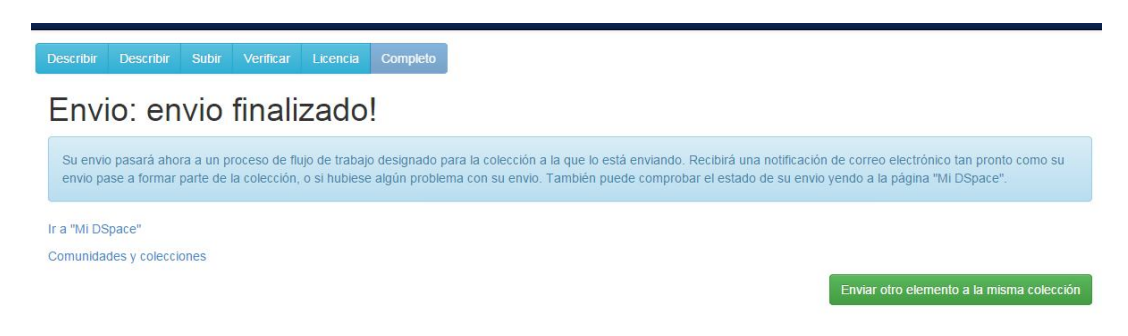

Por default, las publicaciones realizadas se publican inmediatamente en las colecciones respectivas una vez terminado el flujo de publicación de información.